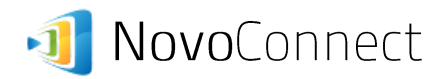

Some companies and schools configure their WiFi networks to have two distinct VLANs

- (1) One for employees or teachers, to have greater network access
- (2) The other for guests or students.

Since NovoConnect is a network resource that might be shared among employees/guests, or teachers/students, this multi-VLAN environment requires a bit more effort to enable the proper operations of NovoConnect devices.

This document describes a way to install NovoConnect devices in such a multi-VLAN environment, which has been implemented in a large-sized company successfully.

## I. Network Topology

Figure 1 illustrates the existing network topology, where

- (1) VLAN\_A is deployed for employees
- (2) VLAN\_B is deployed for guests

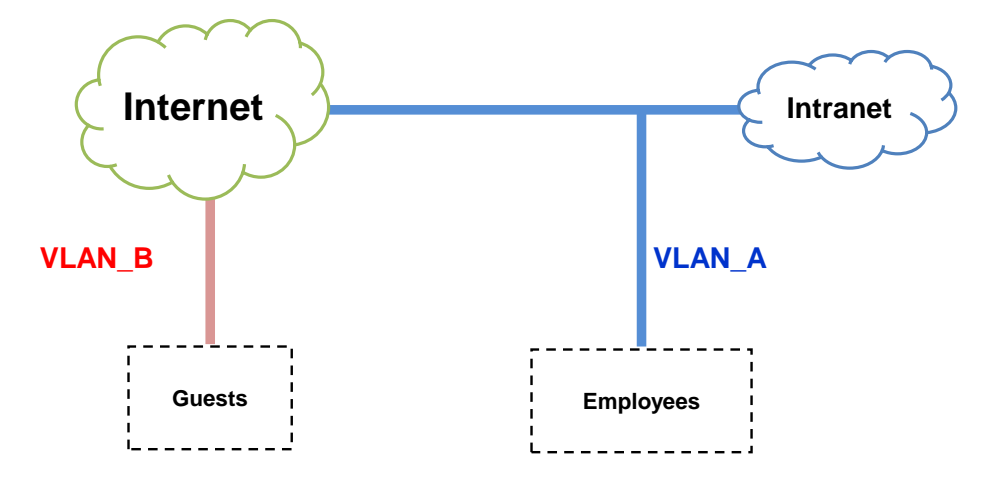

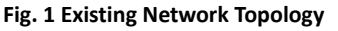

To share NovoConnect devices between VLAN\_A and VLAN\_B users, a third VLAN, VLAN\_C, is created as some sort of "bridge," as shown in Figure 2.

- (1) NovoConnect devices will be connected to this newly-created VLAN.
- (2) Access control between VLAN\_A and VLAN\_C (or between VLAN\_B and VLAN\_C) can be achieved through ACL (Access Control List) mechanism.

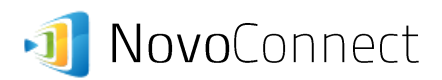

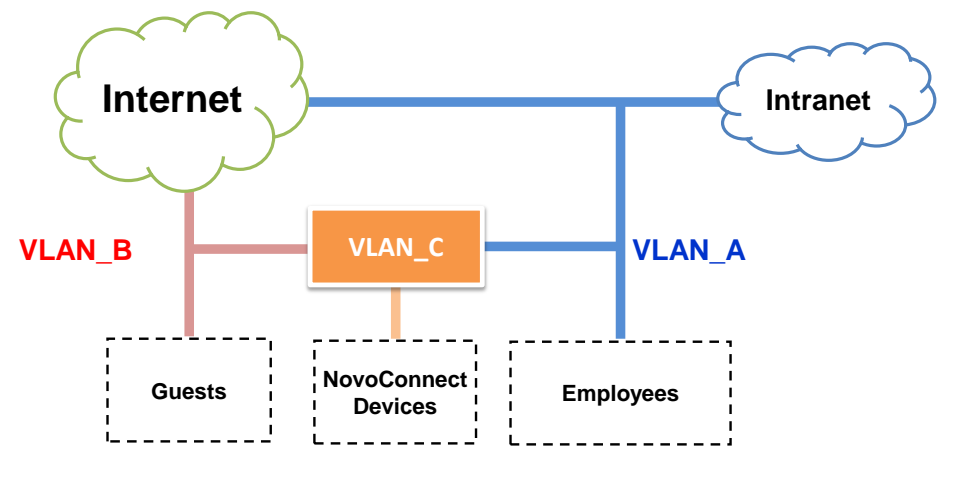

Fig. 2 Adding a New VLAN

## **II.** Implementation Details

Figure 3 illustrates the network implementation. Comparing to Figure 2, you will notice that the main configuration is done at L2 (Layer-2) Switch layer.

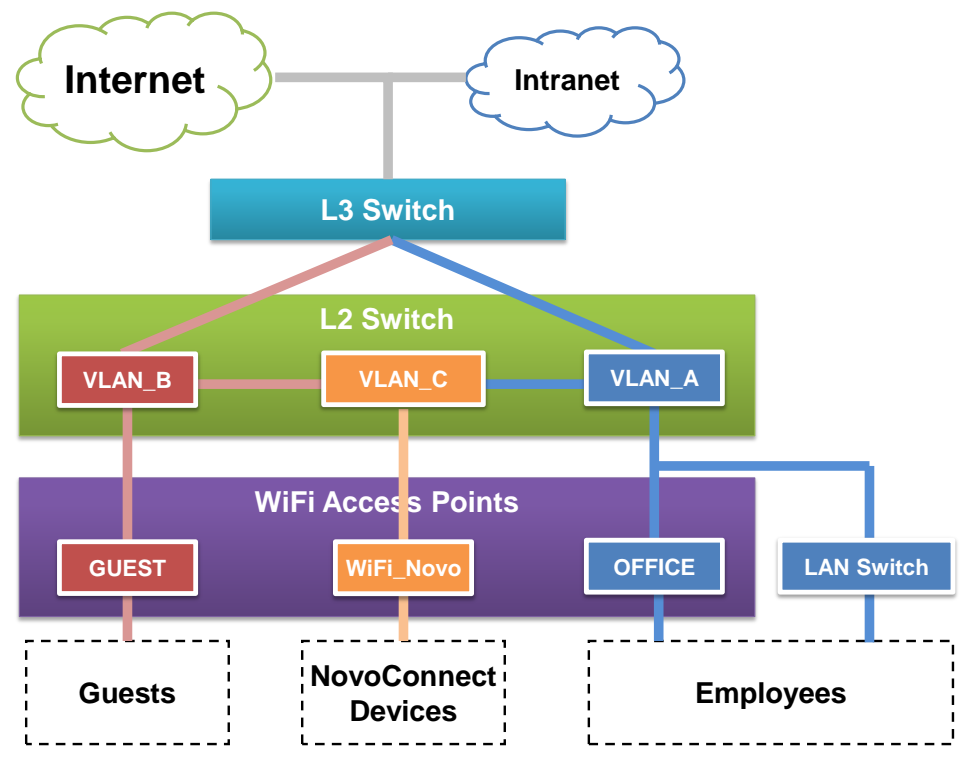

Fig. 3 Implementation Details

The steps to configure the L2 layer and the NovoConnect devices are as followings.

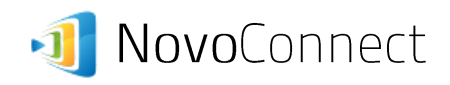

(1) L2 Layer: Build a new SSID named "WiFi\_Novo" with MAC authentication enabled. (MAC authentication is chosen because of ease of setup for fixed-location network asset.)

WLANs > Edit 'WiFi Novo'

| General                            | Security | QoS | Advanced |  |  |  |
|------------------------------------|----------|-----|----------|--|--|--|
| Layer 2                            | Layer 3  |     | Gervers  |  |  |  |
| Layer 2 Security <sup>g</sup> None |          |     |          |  |  |  |
| Fast Transition   Fast Transition  |          |     |          |  |  |  |

Fig. 4 L2 Configuration: MAC Authentication

(2) L2 Layer: In the Wireless LAN Controller (WLC), enter and allocate MAC addresses of all NovoConnect devices to SSID "WiFi\_Novo." As a result, only these NovoConnect devices are allowed to be connected to SSID "WiFi\_Novo."

| MAC Address       | Profile Name | Interface | IP Address | Description |  |
|-------------------|--------------|-----------|------------|-------------|--|
| d0:eb:03:fc:f3:71 | NovoConnect  | vlan10    | unknown    | IOT RFID05  |  |

## Fig. 5 L2 Configuraton: WLC's screen-shot

(3) NovoConnect Device: Now we turn to the NovoConnect devices. Connect them to SSID "WiFi\_Novo" without any security mechanism. (Please note that MAC-filtering has been enabled at network's L2 Layer.)

Connecting a NovoConnect device to "WiFi\_Novo" can be done either through the PC software (Desktop Streamer) or by connected a mouse to the NovoConnect device. Figure 6 is a screen-shot of the latter approach.

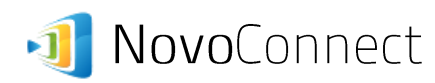

| M | <b>9</b> :                       |                    |           |      |  |  |    | 81   | 11.04 |
|---|----------------------------------|--------------------|-----------|------|--|--|----|------|-------|
| Þ | Wi-Fi                            |                    |           |      |  |  | () | +    |       |
|   | LaQuinta                         |                    |           |      |  |  |    | ([t- |       |
|   | Courtyard_Guest Not in range     | Add network        |           |      |  |  |    | _    |       |
|   | ess_connect 5GHz<br>Not in range | Network SSID       | WiFi_Novo |      |  |  |    |      | _     |
|   | NETGEAR37<br>Not in range        | Security           |           | None |  |  |    |      |       |
|   | NETGEAR37-5G<br>Not in range     | Show advanced opti | ons       | Save |  |  |    |      |       |
|   | NVC_12464<br>Not in range        |                    |           |      |  |  |    |      |       |
|   |                                  |                    |           |      |  |  |    |      |       |
|   |                                  | <br>\$             |           |      |  |  |    |      |       |

Fig. 6 Screenshot: Connected to SSID "WiFi\_Novo"

(4) **Done:** After the NovoConnect device is connected to SSID "WiFi\_Novo," its IP address is allocated by a DHCP server. At this point, users at both VLAN\_A and VLAN\_B can access this NovoConnect device.